## 1. Click to the Semester Leave Request

| 🈻 myTEDUPortal                                        |                                                         | Home                                             | Home $\checkmark$                                      |                                   |  |  |  |  |  |  |
|-------------------------------------------------------|---------------------------------------------------------|--------------------------------------------------|--------------------------------------------------------|-----------------------------------|--|--|--|--|--|--|
| Information Exchang                                   | ge Help & Support                                       | Courses Registra                                 | Courses Registration Student Services Information Exch |                                   |  |  |  |  |  |  |
| My Advisor                                            | Choose Major<br>Program / Summer<br>School Registration | Secondary Field<br>Selection                     | Course Registration<br>(Portal App)<br>ビー              | Course Withdrawal<br>(Portal App) |  |  |  |  |  |  |
| Program Catalogs<br>(Portal App)                      | Module Group<br>Change Request                          | "How to?" Video<br>Guides<br>Course Registration | "How to?" Video<br>Guides<br>Drop Course               | De-registration                   |  |  |  |  |  |  |
| Application and<br>Admission for<br>Graduate Programs | Semester Leave<br>Request                               |                                                  |                                                        |                                   |  |  |  |  |  |  |

2. Active program selection is made and "Create" button is selected.

| ۲      |         | <              | â         | my <b>TEDU</b> Portal |                                                        |                       | Student | Student Leave Request $\smile$ |        |  |  |                        |                   | Q        |
|--------|---------|----------------|-----------|-----------------------|--------------------------------------------------------|-----------------------|---------|--------------------------------|--------|--|--|------------------------|-------------------|----------|
| Ser    | ne      | ster           | Lea       | ave Request           |                                                        |                       |         |                                |        |  |  |                        |                   |          |
| A      | ctiv    | /e Pr          | ogra      | am Registrations (1)  |                                                        |                       |         |                                |        |  |  |                        |                   |          |
|        | N<br>Si | ame a<br>urnam | and<br>ne | Student Number        | Program                                                | Registratio<br>n Type | Class   | Academic<br>Term               | Status |  |  | FYK/EYK/ID<br>Date&Num | O Decision<br>per | n        |
| 口<br>企 | x       | xxxx           | xxx       | ****                  | Managem<br>ent<br>Educatio<br>nal<br>Without<br>Thesis | MSc<br>Student        | 5.Year  |                                |        |  |  | -                      |                   |          |
|        |         |                |           |                       |                                                        |                       |         |                                |        |  |  |                        |                   |          |
|        |         |                |           |                       |                                                        |                       |         |                                |        |  |  |                        | Create            | Withdraw |

- 3. Relevant fields marked below are selected and a request is created;
  - a. Academic Semester
  - b. Reason for Leave
  - c. Phone number

d. Document Addition Operations (documents suitable for the reason for the request are uploaded to the system.)

- e. Description Text

| 🍣 < 🗠 myTEOUPortal     | Student Leave Request 🗸                     | ,<br>,         | Q                      |
|------------------------|---------------------------------------------|----------------|------------------------|
| <                      |                                             |                |                        |
| *Academic Semester:    | *Reason for Leave Request:<br>0007 b Others | *Phone Number: |                        |
| Doc.Upload Explanation |                                             |                |                        |
|                        | Select Document                             | Browse         |                        |
| Doc.Name               |                                             |                | Delete                 |
|                        | No data                                     |                |                        |
|                        |                                             |                |                        |
|                        |                                             |                |                        |
|                        |                                             | E Create       | Semester Leave Request |

4. Request approval procedures are done.

| <ul> <li>(*)</li> </ul> | a my <b>teou</b> Poi |                | Student Leave Request 💛                          |               | Q      |
|-------------------------|----------------------|----------------|--------------------------------------------------|---------------|--------|
| <                       |                      |                |                                                  |               |        |
| *Academic Seme          |                      |                | *Reason for Leave Request:                       | *Phone Number |        |
| Doc. Upload             | Explanation          |                | Please confirm your request for a semester leave |               |        |
|                         |                      | Select Documen | Confirm Cancel                                   | Browse        |        |
|                         | Doc.Name             |                |                                                  |               | Delete |
|                         |                      |                | No data                                          |               |        |
|                         |                      |                |                                                  |               |        |
|                         |                      |                |                                                  |               |        |

5. The request is created.

| 🥙 < 📾 myTEDUPortal     | Student Leave Request 🤝                             | ۹                               |
|------------------------|-----------------------------------------------------|---------------------------------|
| <                      |                                                     |                                 |
| *Academic Semester:    | *Reason for Leave Request: 0007 🗗 Others            | *Phone Number:                  |
|                        | ✓ Success                                           |                                 |
| Doc.Upload Explanation | Semester leave request has been successully created |                                 |
| Select Docum           | OK                                                  | Browse                          |
| Doc.Name               |                                                     | Delete                          |
|                        | No data                                             |                                 |
|                        |                                                     |                                 |
|                        |                                                     | 📃 Create Semester Leave Request |

| ۲ | 🖻 < 🚓 myTEOUPortal |          |                 |      |                     |                                                     | [                    | Student Leave Request 🧹 |                  |                                |  |                                     |        |
|---|--------------------|----------|-----------------|------|---------------------|-----------------------------------------------------|----------------------|-------------------------|------------------|--------------------------------|--|-------------------------------------|--------|
|   | Sen                | ne       | ster L          | eav  | e Request           |                                                     |                      |                         |                  |                                |  |                                     |        |
|   | Ac                 | ctiv     | e Pro           | gran | n Registrations (1) |                                                     |                      |                         |                  |                                |  |                                     |        |
|   |                    | Ni<br>Si | ame an<br>umame | đ    | Student Number      | Program                                             | Registration<br>Type | Class                   | Academic<br>Term | Status                         |  | FYK/EYK/IDO Decision<br>Date&Number |        |
|   |                    | )        | 0000            | oc   | XXXXXXXXXXX         | Manageme<br>nt<br>Educationa<br>I Without<br>Thesis | MSc<br>Student       | 5.Year                  | 2022-001         | Semester Leave Request Created |  |                                     |        |
|   |                    |          |                 |      |                     |                                                     |                      |                         |                  |                                |  |                                     |        |
|   |                    |          |                 |      |                     |                                                     |                      |                         |                  |                                |  |                                     |        |
|   |                    |          |                 |      |                     |                                                     |                      |                         |                  |                                |  |                                     |        |
|   |                    |          |                 |      |                     |                                                     |                      |                         |                  |                                |  | Create                              | thdraw |

6. The leave request can be canceled at any stage of the process. For cancellations, the active program is selected and the "Withdraw" button is selected.

| <  | ( - a         | my         | TEDUPortal        |                                                     |                      | Student L | eave Reque.      | st 🧹                           |                                     | Q      |
|----|---------------|------------|-------------------|-----------------------------------------------------|----------------------|-----------|------------------|--------------------------------|-------------------------------------|--------|
| Se | meste         | r Lea      | ive Request       |                                                     |                      |           |                  |                                |                                     |        |
| A  | ctive I       | Progra     | m Registrations ( | (1)                                                 |                      |           |                  |                                |                                     |        |
|    | Name<br>Surna | and<br>ime | Student Number    | Program                                             | Registration<br>Type | Class     | Academic<br>Term | Status                         | FYK/EYK/IDO Decision<br>Date&Number |        |
|    |               |            |                   | Manageme<br>nt<br>Educationa<br>I Without<br>Thesis | MSc<br>Student       | 5.Year    | 2022-001         | Semester Leave Request Created |                                     |        |
|    |               |            |                   |                                                     |                      |           |                  |                                |                                     |        |
|    |               |            |                   |                                                     |                      |           |                  |                                |                                     |        |
|    |               |            |                   |                                                     |                      |           |                  |                                | -                                   | ዑ      |
|    |               |            |                   |                                                     |                      |           |                  |                                | Create                              | thdraw |

7. Approval is made for the cancellation of the request.

| 1 | 1   | a 🛙                | yTED or na           |                                                     | 50             | udent Leuve Requ        | et <sub>M</sub>     |                 |                                    | 194 |
|---|-----|--------------------|----------------------|-----------------------------------------------------|----------------|-------------------------|---------------------|-----------------|------------------------------------|-----|
|   | Sen | nester Lea         | ave Request          |                                                     |                |                         |                     |                 |                                    |     |
|   | Ac  | tive Progr         | am Registrations (1) |                                                     |                |                         |                     |                 |                                    |     |
|   | -   | Name and<br>Sumame | Student Number       | Program                                             | Registration C | Academic<br>Term        | Status              |                 | PTR/EYK/DD Decision<br>Date/Mumber |     |
|   |     |                    |                      | Manageme<br>nt<br>Educatione<br>I Without<br>Thesis | Please confirm | withdrawal of your serr | ester leave request | equest Crissled |                                    |     |
|   |     |                    |                      |                                                     |                |                         | Confirm Cancel      | 2               |                                    |     |
|   |     |                    |                      |                                                     |                |                         |                     |                 |                                    |     |
|   |     |                    |                      |                                                     |                |                         |                     |                 |                                    |     |
|   |     |                    |                      |                                                     |                |                         |                     |                 |                                    |     |

| 1C | <   | (a) I              | ng TERU Partiel      |                                   |              | Student    | Leave Reque      | 91 ×               |                |                                     | <b>1</b> 4 |
|----|-----|--------------------|----------------------|-----------------------------------|--------------|------------|------------------|--------------------|----------------|-------------------------------------|------------|
|    | Sem | ester Le           | ave Request          |                                   |              |            |                  |                    |                |                                     |            |
|    | Act | tive Prog          | ram Registrations (1 | 0                                 |              |            |                  |                    |                |                                     |            |
|    | 8   | Name and<br>Sumame | Student Number       | Program                           | Registration | Class      | Azademic         | Stative            |                | FYK/EVK/DD Decision<br>Date&/tumber |            |
|    |     |                    |                      | Manageme                          |              |            | Success          |                    |                |                                     |            |
|    |     |                    |                      | Educationa<br>I Without<br>Thesis | Semester la  | iave reque | st has been succ | escully withdrawed | equest Created |                                     |            |
|    |     |                    |                      |                                   |              |            |                  | OK                 |                |                                     |            |
|    |     |                    |                      |                                   |              |            |                  |                    |                |                                     |            |
|    |     |                    |                      |                                   |              |            |                  |                    |                |                                     |            |
|    |     |                    |                      |                                   |              |            |                  |                    |                |                                     |            |
|    |     |                    |                      |                                   |              |            |                  |                    |                | Grade W                             | - 190      |

8. It appears that the request has been cancelled.

| 🥙 < 🗠 myTEDUPortal                 |                                                                 | Student | Leave Req        | uest 🗸                            | Q                                   |      |
|------------------------------------|-----------------------------------------------------------------|---------|------------------|-----------------------------------|-------------------------------------|------|
| Semester Leave Request             |                                                                 |         |                  |                                   |                                     |      |
| Active Program Registrations (1)   |                                                                 |         |                  |                                   |                                     |      |
| Name and<br>Surname Student Number | Program Registratio<br>n Type                                   | Class   | Academic<br>Term | Status                            | FYK/EYK/IDO Decision<br>Date&Number |      |
| ×xxxxxx xxxxxxxx                   | Managem<br>ent MSc<br>Education Student<br>al Without<br>Thesis | 5.Year  | 2022-001         | Semester Leave Request Withdrawed | -                                   |      |
|                                    |                                                                 |         |                  |                                   |                                     |      |
|                                    |                                                                 |         |                  |                                   |                                     |      |
|                                    |                                                                 |         |                  |                                   |                                     |      |
|                                    |                                                                 |         |                  |                                   | Create                              | draw |